# **Security Access to Student Services Tabs**

**Purpose:** Use this document to reference different access to Student Services tabs

Audience: Student Services Staff.

Access to the pages used are limited and assigned by the local ctcLink security administrator.

Access to the Student Services Center in the Gateway Portal, is controlled by the following roles:

- ZZ SS Advisor
- ZZ SS Faculty
- ZC CC Personal Info Student
- ZD CC Personal Info Student
- ZZ CC Personal Info Student
- ZZ CC Pers Info NID Update.

For other type users that need access to the Student Services Center, they will need to navigate to Campus Solutions First, then go to the Student Services Center from there.

You must also set these SACR Security permissions:

- CS 9.2 SACR Security: Basic Requirements for Staff
- <u>CS 9.2 SACR Security: Student Financials</u>
- <u>CS 9.2 SACR Security: Student Groups</u>
- <u>CS 9.2 SACR Security Service Indicator Security</u>

If you need assistance with the above security roles or SACR settings, please contact your local college supervisor or IT Admin to request role access.

# **General Information**

The *Student Services Center*, for an employee, becomes accessible with one of the following roles:

- ZD CC Personal Info Student
- ZZ CC Personal Info Student
- ZC CC Personal Info Student

# Advisor Center

Advisors have a limited version of Student Services Center through their Advisor Center.

### • ZZ SS Advisor

| C ctcLink Advisor Homepage | Advisor Center                                                            |
|----------------------------|---------------------------------------------------------------------------|
| 🔚 My Advisees              | Raphael Carter                                                            |
| Total Student Center       | Eaculty Center Advisor Center Search Learning Management                  |
| 🔚 General Info             | My Advisees   Student Center   General Into   Transfer Credit   Agademics |
| Advisee Transfer Credit    |                                                                           |
| Academics                  |                                                                           |
| Search                     | () There is no information for the transaction you requested.             |
|                            | View data for other students                                              |
|                            | I Go to top                                                               |
|                            |                                                                           |

The advisor role is assigned to those who are marked as Advisors in the Instructor/Advisor Table.

#### • <u>9.2 Adding an Instructor to the Instructor/Advisor Table</u>

Select "Advisor Only" or "Undefined" and check the advisor box located in the Instructor **Details** section. Once the advisor is added, a job process assigns the role. Note: You can manually assign the role, but if you don't add the staff member to the advisor table, the job will remove the role.

# Student Center Tab

Security impacts the first tab in the Student Services Center view, preventing colleges from accessing information for students enrolled at other institutions in our system. When you return to the first tab, the system will require you to enter the student's information again on the Search Criteria page to view the student's record.

Access to the Finances section in the Student Services Center, on the Student Center tab, is applied to the student's profile by selecting the *Student Homepage* link on the portal page.

- Navigation: Menu > Set Up SACR > Security > Secure Student Financials > User ID > Student Institution Set
  - Access will take effect the next day.

| < Student Homepage                                              |         |                                                                                    | Student Services Cer                           | nter                                                   |
|-----------------------------------------------------------------|---------|------------------------------------------------------------------------------------|------------------------------------------------|--------------------------------------------------------|
| ▼ Academics<br>My Class Schedule<br>Shopping Cart<br>My Planner | 🖹 Dead  | llines 🗔 URL                                                                       | Gradebook                                      | No Holds.<br>▼ To Do List Veteran Educational Benefits |
| other academic                                                  | This We | eek's Schedule                                                                     |                                                | More ▶                                                 |
|                                                                 |         | Class                                                                              | Schedule                                       |                                                        |
|                                                                 | 3       | ART 105-01<br>LEC (1385)                                                           | TuWeTh 9:30AM -<br>11:20AM<br>Building 5 - 106 | <ul> <li>Milestones</li> </ul>                         |
|                                                                 | 2       | ART 105-01A<br>LAB (1386)                                                          | TuWeTh 11:30AM -<br>12:20PM<br>Room TBA        | ENGL Competency                                        |
|                                                                 |         |                                                                                    | Weekly Schedule ►                              | ENGL Competency Details                                |
| ▼ Finances                                                      |         |                                                                                    |                                                | ✓ Enrollment Dates                                     |
| My Account                                                      | Accoun  | t Summary                                                                          |                                                | Open Enrollment Dates                                  |
| Account Inquiry                                                 |         | You owe 3,101.34.<br>• Due Now 3<br>• Future Due 3<br>** You have a past due balan | ,101.34<br>0.00<br>ce of 3,101.34. **          | ✓ Advisor                                              |
| View Financial Aid                                              |         | Currency used is US Dollar                                                         |                                                | Program Advisor                                        |

# General Info Tab

### Service Indicators

- Navigation: Menu > Set Up SACR > Security > Secure Student Administration > User ID > Service Indicator Security
  - Access is granted at both the **Service Indicator** and **Reason** level--Placement and Release.
    - <u>CS 9.2 SACR Security Service Indicator Security</u>

### Student Groups

 Navigation: Menu > Set Up SACR > Security > Secure Student Administration > User ID > Student Group Security

| Student Groups |                          |               | Edit Student Groups         |  |
|----------------|--------------------------|---------------|-----------------------------|--|
| Student Group  | Description              | Institution   | Status                      |  |
| SFGA           | Parent less then HS grad | Clark College | Active as of 2020-<br>07-10 |  |
| SWBR           | Wabers                   | Clark College | Active as of 2020-<br>07-21 |  |
| SWSA           | Employed FT              | Clark College | Active as of 2020-<br>07-10 |  |

#### National ID (SSN)

- Section controlled by a user's mask on their profile.
  - Understanding Process Profile, Row and Primary Permission Lists in the User Profile

| ▽       | National ID            | E           | Edit National IDs |  |  |  |
|---------|------------------------|-------------|-------------------|--|--|--|
| Country | National ID Type       | National ID | Primary NID       |  |  |  |
| USA     | Social Security Number | xxxxxxxxx   |                   |  |  |  |
|         |                        | ■ Go to to  | qq                |  |  |  |

# Admissions Tab

#### Admissions

 Navigation: Menu > Set Up SACR > Security > Secure Student Administration > User ID > Application Center Security

#### Test Results

 Navigation: Menu >Set Up SACR > Security > Secure Student Administration > User ID > Test ID Security

|              | Test Summary   |            |                 |            | Edit Student Tests |            |             |             |
|--------------|----------------|------------|-----------------|------------|--------------------|------------|-------------|-------------|
| Test Results |                |            |                 |            |                    | la a       | 1_1 of 1 🗸  |             |
| Test ID      | Test Component | Test Score | Letter<br>Score | Percentile | Test Date          | Acad Level | Data Source | Date Loaded |
| ACPLC        | ELALB          | 79.00      |                 |            | 05/14/2016         | Unknown    | E           | 05/16/2016  |

# Academics Tab

### Academics Tab

- Set Up SACR > Security > Secure Student Administration > User ID > Academic Institution Security
- Set Up SACR > Security > Secure Student Administration > User ID > Institution/Career Security
- Set Up SACR > Security > Secure Student Administration > User ID > Academic Program Security
- Set Up SACR > Security > Secure Student Administration > User ID > Academic Plan Security
- ZD CC Personal Info Student AND ZZ SS Advisor

| Term Summary                                                                                                    |                                                                                              |                                                                                                    |                                                                            | E                                                    | dit Term Data |       |        |
|----------------------------------------------------------------------------------------------------|----------------------------------------------------------------------------------------------|----------------------------------------------------------------------------------------------------|----------------------------------------------------------------------------|------------------------------------------------------|---------------|-------|--------|
| <ul> <li>WA220 - Tacoma CC</li> <li>CNED - Continuing Education</li> <li>2195 - SUMMER 2019</li> <li>2193 - SPRING 2019</li> <li>2191 - WINTER 2019</li> <li>2187 - FALL 2018</li> <li>UGRD - Undergraduate</li> <li>2207 - FALL 2020</li> <li>2203 - SPRING 2020</li> <li>2197 - FALL 2019</li> <li>2195 - SUMMER 2019</li> <li>2195 - SUMMER 2019</li> <li>2193 - SPRING 2019</li> <li>2183 - SPRING 2018</li> <li>2183 - SPRING 2018</li> <li>2181 - WINTER 2018</li> <li>2181 - WINTER 2018</li> <li>2167 - FALL 2016</li> </ul> | SUMMER 2018<br>Academii<br>Academii<br>Academii<br>Academii<br>Approv<br>Classes<br>Enrolled | Eligible to Enroll<br>Primary Program<br>c Standing Status<br>c Level - Projected<br>: Level - Term Start<br>c Level - Term End<br>ed Academic Load<br>Academic Load | Yes<br>ACADM<br>Data unavai<br>Freshm<br>Freshm<br>Full-Time<br>No Unit Lo | Academic<br>lable<br>lan<br>lan<br>bad<br>iit Listed |               |       |        |
|                                                                                                    | Class                                                                                        | Descrip                                                                                                    | tion                                                                       | Units                                                | Grading       | Grade | Status |
|                                                                                                    | BUS& 101-1<br>(1382)                                                                         | Intro To Business<br>(Lecture)                                                                                                    | [CCN]                                                                      | 5.00                                                 | Graded        |       | 8      |
|                                                                                                    | ECE 140-1<br>(1405)                                                                          | Ece Positive Beha                                                                                                    | avior (Lecture                                                             | ) 3.00                                               | Graded        |       | 8      |

# Finances Tab

### Finances Tab

Required role: **ZD SF Customer Accounts** 

Tuition Calculation Summary role: **ZZ SF Tuition and Fees** 

- Navigation: Menu > Set Up SACR > Security > Secure Student Financials > User ID > Institution Set
  - Institution Set, Business Unit (and all the sub categories associated with that), Company and Set ID

| < Student Center                                                                                                    |                                                                                                    | Student Services Center |
|----------------------------------------------------------------------------------------------------|----------------------------------------------------------------------------------------------------|-------------------------|
| Ore Porter                                                                                                    | ID 201288982 *                                                                                                    |                         |
| Student Center General Info Admissions Transfer Credit                                                                                                    | Academics Finances Financial Aid                                                                                                    |                         |
| Tuition Calculation Summary                                                                                                    | Calculate Tu                                                                                                    | ition                   |
| WA030 - Olympic College           UGRD - Undergraduate           2207 - FALL 2020           2203 - SPRING 2020           2203 - WRITER 2020           2204 - WRITER 2020           2197 - FALL 2019           2198 - SUMMER 2019           2198 - SPRING 2019           2191 - WRITER 2019           2191 - WRITER 2018           2181 - WRITER 2018           2183 - SPRING 2017           2177 - FALL 2017           2173 - SPRING 2017           2173 - SPRING 2017           2174 - FALL 2017           2175 - SALL 2016           2183 - SPRING 2017           2177 - FALL 2017           2177 - FALL 2018           2187 - FALL 2018           2187 - FALL 2018           2187 - FALL 2018           2187 - FALL 2018           2187 - FALL 2018           2187 - FALL 2018           2187 - FALL 2018           2187 - FALL 2018           2187 - FALL 2018           2187 - FALL 2016 | FALL 2020<br>Tuition Calo Required No<br>Last Calculated on<br>Primary Program ACADM Academic<br>Tuition Group<br>Total Tuition and Fees 0.00 USD<br>Total Waiver 0.00<br>Currency used is US Dollar |                         |
| Account Summary                                                                                                    | View Student Acc                                                                                                    | ount                    |
| WA030 - Olympic College<br>WA030 - Olympic College                                                                                                    | Olympic College<br>Account Total Balance 28.00 US<br>Deposit Due 0.00                                                                                                    | 30                      |

# Financial Aid Tab

### Financial Aid Tab

- Set Up SACR > Security > Secure Student Administration > User ID > Academic Institution Security
- Set Up SACR > Security > Secure Student Administration > User ID > Institution/Campus Security
- Set Up SACR > Security > Secure Student Administration > User ID > Institution/Career Security
- Set Up SACR > Security > Secure Student Administration > User ID > Academic Org Security

| Financial A    | id Summary                                                                                                    | Student Services Ctr (Student) |                 |           |                                            |                      |                |                    |  |
|----------------|----------------------------------------------------------------------------------------------------|--------------------------------|-----------------|-----------|--------------------------------------------|----------------------|----------------|--------------------|--|
| Wasily Kandin  | sky                                                                                                    |                                |                 | ID 10101  | 13778                                      |                      |                |                    |  |
| Student Center | General Info                                                                                                    | Admissions                     | Transfer Credit | Academics | Finances                                   | Financial Aid        |                |                    |  |
|                |                                                                                                    |                                |                 |           |                                            |                      |                |                    |  |
| Institution /  | Aid Year                                                                                                    |                                |                 |           |                                            |                      |                |                    |  |
| WA010 - Pe     | WA010 - Peninsula College     2020-2021 Financial Aid Year     2021 - 2020-2021 Financial Aid Year     Dependency Status Independent w/Primary EFC |                                |                 |           |                                            |                      |                |                    |  |
|                | EFC Status                                                                                                    |                                | Official        |           |                                            |                      |                |                    |  |
|                |                                                                                                    |                                |                 |           | Date Ap                                    | plication Received   | 12/01/2019     |                    |  |
|                |                                                                                                    |                                |                 |           |                                            | Correction Status    |                |                    |  |
|                |                                                                                                    |                                |                 |           | Corr                                       | ection Status Date   | n/a            |                    |  |
|                |                                                                                                    |                                |                 |           | Aid                                        | Application Status   | Application Ac | tive for All Aid   |  |
|                |                                                                                                    |                                |                 |           |                                            | Package Status       | Packaging Co   | mpleted            |  |
|                |                                                                                                    |                                |                 |           |                                            | Packaging Plan ID    | FA-WI-SP       | Fall/Winter/Spring |  |
|                |                                                                                                    |                                |                 |           |                                            | <b>Review Status</b> | Review Comp    | lete               |  |
|                |                                                                                                    |                                |                 |           | INST                                       | Verification Status  | tus Non Select |                    |  |
|                |                                                                                                    |                                |                 |           | Verification Flag ED Verification Complete |                      | n Complete     |                    |  |
|                |                                                                                                    |                                |                 |           | Verification Status Verified               |                      |                |                    |  |
|                |                                                                                                    |                                |                 |           |                                            | Fan Ltr Status       | Initial        |                    |  |
|                |                                                                                                    |                                |                 |           |                                            | SAP                  | Meeting Satis  | Acad Progress      |  |
|                |                                                                                                    |                                |                 |           |                                            | Fed Year COA         | 20,989.00      |                    |  |

### End of Information.